# **Unpacking Malware Manually**

blog.cyber5w.com/the-most-known-unpacking-technique

# Objectives

In this blog post, we will go through a famous packing technique which is the use of VirualAlloc and VirtualProtect to decrypt data in memory and execute it, and how to unpack it manually, we are going to apply it to **Death Ransomware** malware

## Introduction

What is packed malware?

packed malware refers to malicious software that has been compressed and/or encrypted to obfuscate its code and make it more difficult to detect by antivirus or other security solutions.

# **Static Analysis**

Let's open the sample in DIE to see if it is packed or not

DIE is a tool that detects if the malware is packed or not. It does this by measuring the entropy of the file, which is a measure of randomness. If the data in a file is more random, it usually means that the file is packed.

When the entropy of a file is greater than 7, it generally indicates that the file is likely compressed or encrypted.

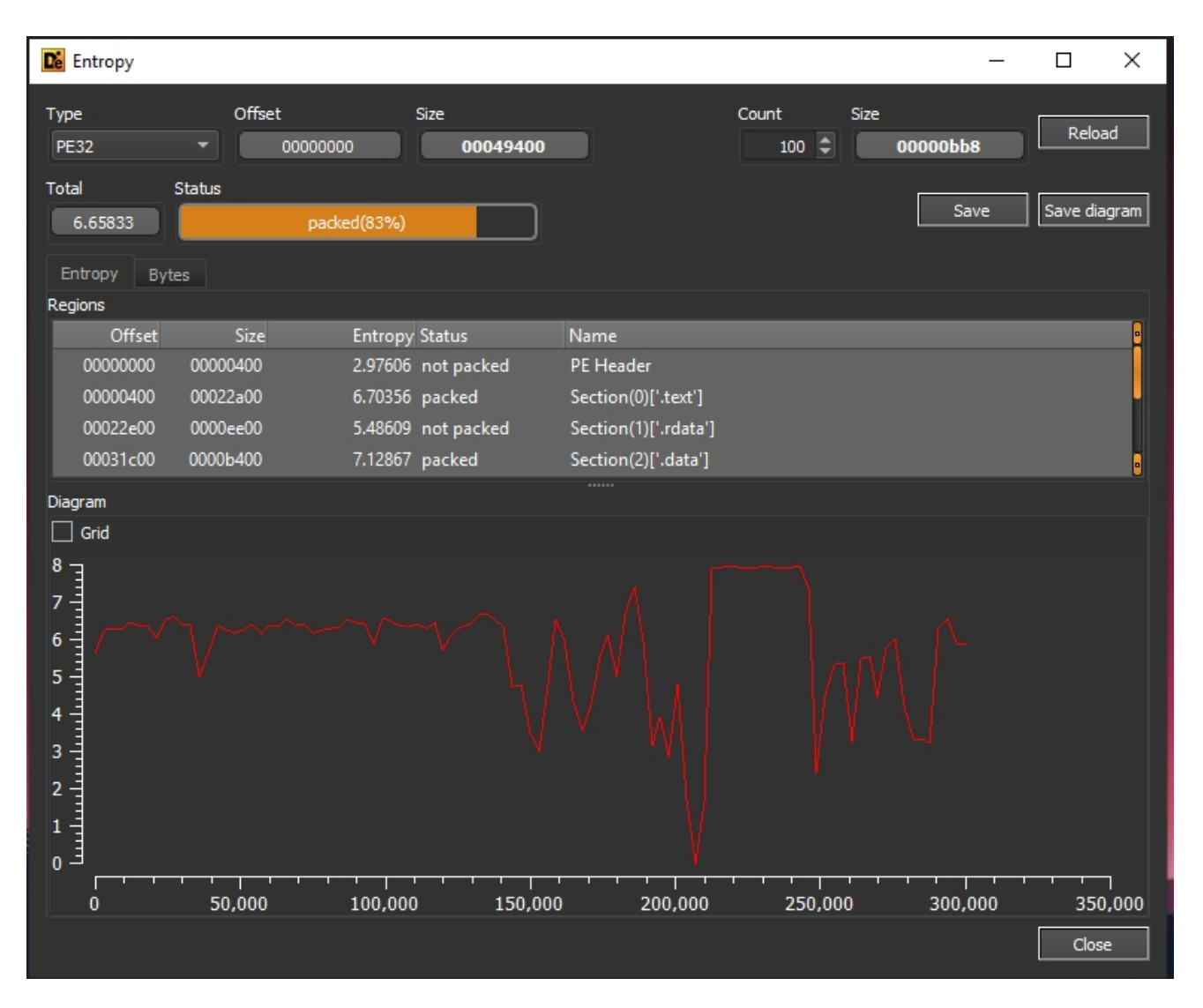

Yeah It's packed

Let's see its imports in IDA

| 1 | 43       |          |         |                                       | TICK VICH I | ou actur co | LATE . | Linuma | <br>42 |
|---|----------|----------|---------|---------------------------------------|-------------|-------------|--------|--------|--------|
| 1 | Add      | dress    | Ordinal | Name                                  | Library     |             |        |        |        |
|   | 1        | 00424000 |         | GetSystemTimes                        | KERNEL32    |             |        |        |        |
|   |          | 00424004 |         | GetFirmwareEnvironmentVariableA       | KERNEL32    |             |        |        |        |
|   | 1        | 00424008 |         | lstrlenA                              | KERNEL32    |             |        |        |        |
|   |          | 0042400C |         | LocalAlloc                            | KERNEL32    |             |        |        |        |
|   | 1        | 00424010 |         | OpenJobObjectW                        | KERNEL32    |             |        |        |        |
|   | <b>M</b> | 00424014 |         | GetCurrentDirectoryA                  | KERNEL32    |             |        |        |        |
|   |          | 00424018 |         | OpenSemaphoreA                        | KERNEL32    |             |        |        |        |
|   | 1        | 0042401C |         | IsProcessInJob                        | KERNEL32    |             |        |        |        |
|   | 1        | 00424020 |         | GetModuleHandleA                      | KERNEL32    |             |        |        |        |
|   |          | 00424024 |         | GetUserDefaultLangID                  | KERNEL32    |             |        |        |        |
|   |          | 00424028 |         | GetMailslotInfo                       | KERNEL32    |             |        |        |        |
|   | 1        | 0042402C |         | HeapReAlloc                           | KERNEL32    |             |        |        |        |
|   | 1        | 00424030 |         | LoadLibraryW                          | KERNEL32    |             |        |        |        |
|   |          | 00424034 |         | пеарліюс                              | KERNEL32    |             |        |        |        |
|   | 1        | 00424038 |         | GetProcAddress                        | KERNEL32    |             |        |        |        |
|   |          | 0042403C |         | CreateMailslotA                       | KERNEL32    |             |        |        |        |
|   | 2        | 00424040 |         | FreeEnvironmentStringsA               | KERNEL32    |             |        |        |        |
|   |          | 00424044 |         | IstrcmpW                              | KERNEL32    |             |        |        |        |
|   | 1        | 00424048 |         | GetFileTime                           | KERNEL32    |             |        |        |        |
|   | 1        | 0042404C |         | GetStdHandle                          | KERNEL32    |             |        |        |        |
|   | 21       | 00424050 |         | CreateDirectoryExA                    | KERNEL32    |             |        |        |        |
|   | 1        | 00424054 |         | GetFileAttributesExA                  | KERNEL32    |             |        |        |        |
|   |          | 00424058 |         | ReadConsoleInputA                     | KERNEL32    |             |        |        |        |
|   |          | 0042405C |         | GetModuleFileNameA                    | KERNEL32    |             |        |        |        |
| 1 |          | 00424060 |         | MultiByteToWideChar                   | KERNEL32    |             |        |        |        |
|   |          | 00424064 |         | WideCharToMultiByte                   | KERNEL32    |             |        |        |        |
| _ |          | 00424068 |         | GetStringTypeW                        | KERNEL32    |             |        |        |        |
|   |          | 0042406C |         | EnterCriticalSection                  | KERNEL32    |             |        |        |        |
|   |          | 00424070 |         | LeaveCriticalSection                  | KERNEL32    |             |        |        |        |
|   |          | 00424074 |         | DeleteCriticalSection                 | KERNEL32    |             |        |        |        |
|   |          | 00424078 |         | EncodePointer                         | KERNEL32    |             |        |        |        |
|   |          | 0042407C |         | DecodePointer                         | KERNEL32    |             |        |        |        |
|   |          | 00424080 |         | SetLastError                          | KERNEL32    |             |        |        |        |
|   |          | 00424084 |         | InitializeCriticalSectionAndSpinCount | KERNEL32    |             |        |        |        |
|   | *        |          |         |                                       |             |             |        |        |        |

**Virtual Alloc**, **Virtual protect** are not listed, but I think that the malware resolves them dynamically

As we can see the sample resolves Virtual protect

**VirtualAlloc** and **VirtualProtect** are two Windows API functions commonly used by the malware to unpack itself.

Malware uses **VirtualAlloc** to allocate memory for the unpacked malware code then uses **VirtualProtect** to change the protection to mark the memory allocated as executable, writable, or both to be able to execute the dynamically unpacked code.

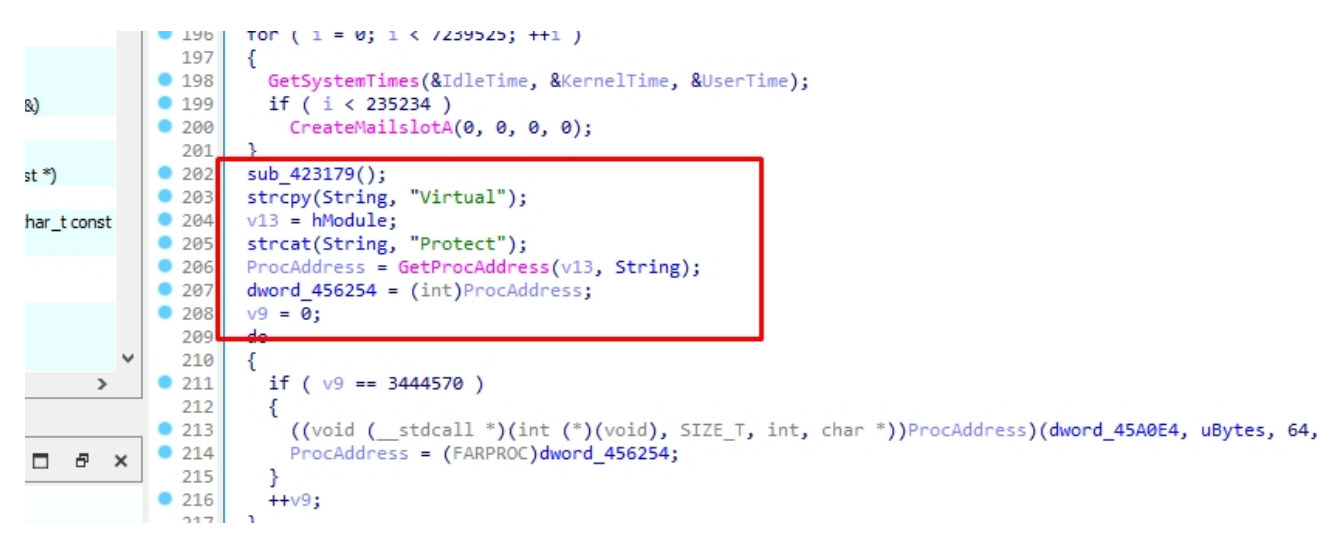

Let's open our sample into x64dbg

I'll put a breakpoint in VirtualAlloc

Press ctrl+g and write in the search bar "VirtualAlloc" and click ok.

To put a breakpoint in **VirtualAlloc** we need to click on the circle on the left side of the **VirtualAlloc** instruction

Let's run the sample until we hit the breakpoint

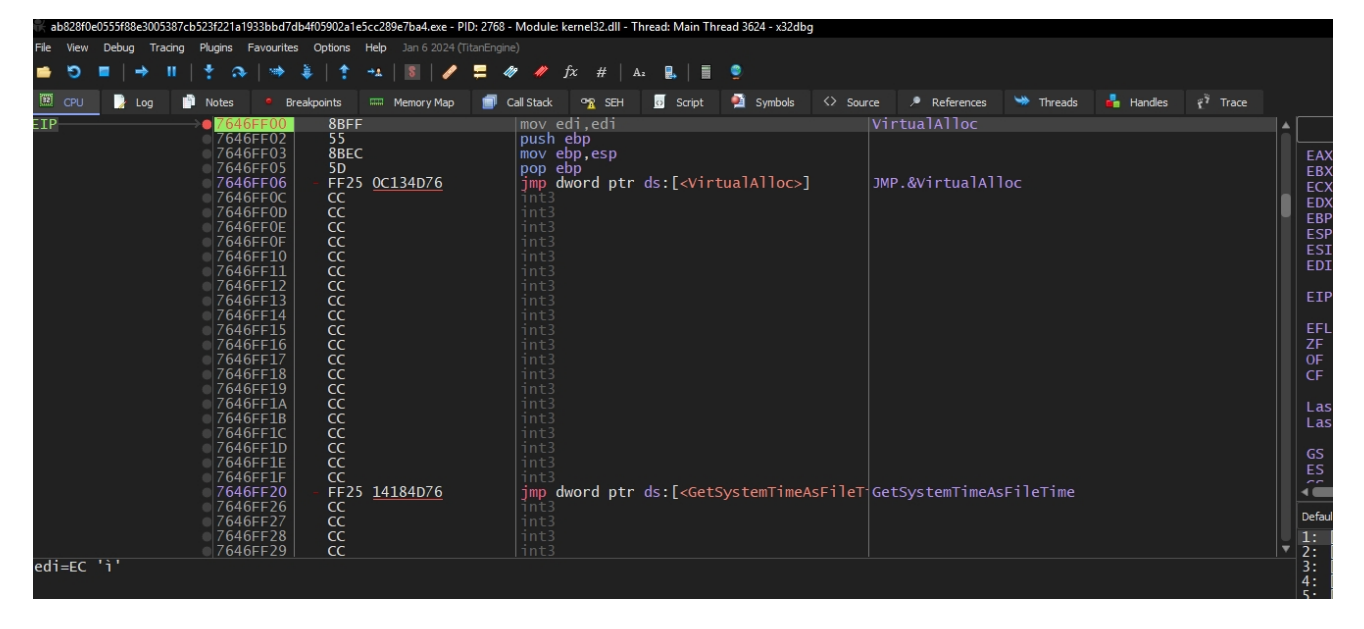

Let's go to the return of the function and step over it and follow **EAX** In a dump.

After stepping over some code there is some data written into the dump

| E1P 00320180 8840 F4<br>00320183 8908<br>00320183 FF65 FC<br>00320188 F65 FC<br>00320188 8908<br>00320188 S08<br>00320188 8845 0C<br>00326110 8885 0C<br>00526102 53<br>00526102 53<br>00526102 50<br>00526102 8845 08<br>00526102 8945 08<br>ecx=FFFFFFFC                                                                                                    | <pre>mov dev.dword ptr ss:[ebp-4] mov dword ptr ss:[ebp-4] leave ret ebp mov ebpesp mov eax.dword ptr ss:[ebp+6] nusiheby push esi nov esi,dword ptr ss:[ebp+8] add eax.esi mov day.dword ptr ss:[ebp+14]</pre>                                                                                                    | [ebp+14]:"VirtualProtect"                                                                                                    | 01 00 51 00 00 00<br>CF 0 TF 0 IF 1<br>LastError 00000006 (ERROR_INVALID_HANDI<br>LastStatus CO000008 (STATUS_INVALID_HANDI<br>CS 0028 FS 0053<br>ES 0028 DS 0028<br>Default (mitral)<br>Default (mitral)<br>12 (Esp+4) 00780000 00780000<br>32 (Esp+2) 0017870 0019870 |
|----------------------------------------------------------------------------------------------------|----------------------------------------------------------------------------------------------------|----------------------------------------------------------------------------------------------------|----------------------------------------------------------------------------------------------------|
| dword ptr ss:[ebp-0C]=[0019F928]=E650<br>00526180                                                                                                    |                                                                                                    |                                                                                                    | 4: [esp+10] 005264C3 005264C3<br>5: [esp+14] 0019FB80 0019FB80                                                                                                    |
| Image         Dump 1         Image         Dump 2         Image         Dump 3         Image         Dump 4         Image         Dump 3         Image         Dump 4         Image         Dump 3         Image         Dump 4         Image         Dump 3         Image         Dump 3         Image         Dump 4         Image         Dump 3         Image         Dump 3         Im | Watch 1         Locals         2         Shutt           ASCII         (45)         (4, A, U, 1, 1,, CE)         (45)         (4, A, U, 1, 1,, CE)           FF         (5, C, C, L)         (4, C, L)         (4, C, L)         (4, C, L)           OD yyp, EOP E. Peil,         (5, C, C, L)         (4, C, L)         (4, L)         (4, L) | 0019928 0000650<br>0019920 00780000<br>0019930 0019600<br>0019938 0005463 return<br>0019938 0052643 return<br>0019940 0045048 ab8281<br>0019940 0045048 ab8281<br>0019940 002528 ab8281<br>0019940 000528 ab8281<br>0019940 0000058 ab8281<br>0019940 0000058 ab8281<br>0019940 000058 ab8281<br>0019940 000058 ab8281<br>0019940 ab8281<br>0019940 ab8281<br>000000000000000000000000000000000000 | 1 to 005264C3 from 0052612D<br>F0e0555f88e3005387cb523f221a1933bbd7db4f05902a1<br>F0e0555f88e3005387cb523f221a1933bbd7db4f05902a1                                                                                                    |
| Command: Commands are comma separated (like assembly in                                                                                                    |                                                                                                    |                                                                                                    | Default 👻                                                                                                    |
| Paused Dump: 00780000 -> 00780000 (0x00000001 bytes)                                                                                                    |                                                                                                    |                                                                                                    | Time Wasted Debugging: 0:00:04:2                                                                                                    |

Let's run the debugger to hit the second **VirtualAlloc** function and do the same thing we did above.

After some stepping over we can see a loop. I'll put a breakpoint at the end of it.

| 007B0281<br>007B0286       | E8 E30/0000<br>83C4 14 | add esp,14                      |                         |
|----------------------------|------------------------|---------------------------------|-------------------------|
| 007B0289                   | ✓ EB 43                | jmp 7B02CE                      |                         |
| 007B028B                   | 83A5 48FFFFFF 00       | and dword ptr ss:[ebp-B8],0     |                         |
| 00780292                   | EB OD                  | imp 7B02A1                      |                         |
| Image: 007B0294            |                        | mov eax.dword ptr ss:[ebp-B8]   |                         |
| 007B029A                   | 40                     | inc eax                         |                         |
| 00780298                   | 8985 48FFFFFF          | mov dword ntr ss:[ebn-B8] eax   |                         |
| $\longrightarrow 007B0241$ | 8885 58FFFFFF          | mov eax dword ntr ss:[ebn-48]   |                         |
| 007B0247                   | 888D 48FFFFFF          | mov ecv dword ptr ss:[ebp-R8]   |                         |
| 00780240                   | 3848 02                | cmp ecv dword ptr 33.[cop b0]   |                         |
| 00780230                   | 73 10                  | ino 7802CE                      |                         |
| 00780230                   |                        | may any dward at a collabor 10] |                         |
| 00780252                   |                        | add eav dward ath ssilebp P2]   |                         |
|                            |                        | add eax, dword ptr ss:[ebp-bo]  |                         |
| 00780238                   |                        | mov ecx, dword ptr ss:[ebp-A8]  |                         |
| 00/802_1                   | 038D 48FFFFFF          | add ecx, dword ptr ss:[ebp-B8]  |                         |
| 00/B02C/                   | 8A49 3A                | mov cl,byte ptr ds:[ecx+3A]     |                         |
| 00/B02CA                   | 8808                   | mov byte ptr ds:[eax],cl        |                         |
| 007B02CC                   | ▲LEB C6                | jmp 7B0294                      |                         |
|                            | 8D45 E0                | lea_eax,dword ptr ss:[ebp-20]   |                         |
| 007B02D1                   | 50                     | push eax                        |                         |
| 007B02D2                   | 6A 40                  | push 40                         |                         |
| 007B02D4                   | 8B85 58FFFFFF          | mov eax, dword ptr ss:[ebp-A8]  |                         |
| © 007B02DA                 | FF70 0A                | push dword ptr ds:[eax+A]       |                         |
| 007B02DD                   | FFB5 50FFFFFF          | push dword ptr ss:[ebp-B0]      |                         |
| 007B02E3                   | FF55 D8                | call dword ptr ss:[ebp-28]      | [ebp-28]:Virtua]Protect |

Let's run the malware

| 007B02CE                                                                         |              |
|----------------------------------------------------------------------------------|--------------|
| 💷 Dump 1 💷 Dump 2 🕮 Dump 3 🕮 Dump 4 🕮 Dump 5 🙀 Watch 1 Locals 2 Struct           | 0019F904     |
|                                                                                  | 0019F908     |
| Address  Hex   ASCII                                                             | ▲ 0019F90C   |
| 00900000 4D 5A 90 00 00 00 00 00 00 00 00 00 00 00 00                            | 0019F910     |
|                                                                                  | 0019F914     |
| 00900020 00 00 00 00 00 00 00 00 00 00 00 0                                      | 0019F918     |
| 00900030 00 00 00 00 00 00 00 00 00 00 00 0                                      | 0019F91C     |
| 00900040 00 00 00 00 00 00 00 00 00 00 00 0                                      | 0019F920     |
| 00900050 00 00 00 00 00 00 00 00 00 00 00 0                                      | 0019F924     |
|                                                                                  | 0019F928     |
| 00900070 00 00 00 00 00 00 00 00 00 00 00 0                                      | 0019F92C     |
| 00900080 00 00 00 00 00 00 00 00 00 00 00 0                                      | 0019F930     |
|                                                                                  | 0019F934     |
|                                                                                  | 00105038     |
|                                                                                  | ▼   <b>4</b> |
| Commands Formands are comma senarated (like assembly instructions). moy eav eby  |              |
| command, commands are comma separated (fixe assembly instructions). Mov eax, esx |              |

A **PE** file is being written in the dump.

This is the final result

| 00/B02CE     |            |            |                          |                                      |                                                                                                    |        |          |  |  |
|--------------|------------|------------|--------------------------|--------------------------------------|----------------------------------------------------------------------------------------------------|--------|----------|--|--|
| 🛄 Dump 1     | 🛄 Dump 2   | 🛄 Dump 3   | 🛄 Dump 4                 | 🋄 Dump 5 🛛 🍪 Wat                     | ch 1 🔹 Locals 🤰                                                                                                    | Struct |          |  |  |
| Address      | Hex        |            |                          |                                      | ASCII                                                                                                    |        |          |  |  |
| 00900000     | 4D 5A 90 0 | 0 03 00 00 | 00 04 00 0               | 0 00 FF FF 00 00                     | ) MZÿÿ                                                                                                    |        |          |  |  |
| 00900010     | B8 00 00 0 | 0 00 00 00 | 00 40 00 0               | 0 00 00 00 00 00                     | )@                                                                                                    |        |          |  |  |
| 00900020     | 00 00 00 0 | 0 00 00 00 | 00 00 00 0               | 000000000000000000000000000000000000 | 2                                                                                                    |        |          |  |  |
| 00900030     | 00 00 00 0 | 0 00 00 00 | 00 00 00 0               | 0 00 08 00 00 00                     | 0 · · · · · · · · · · · · Ø · · ·                                                                                                    |        |          |  |  |
| 00900040     | OE 1F BA O | E 00 B4 09 | CD 21 B8 0               | 01 4C CD 21 54 68                    | 3 ºI!,.LI!Th                                                                                                    |        |          |  |  |
| 00900050     | 69 /3 20 / | 0 /2 6F 6/ | /2 61 6D 2               | 0 63 61 6E 6E 6F                     | is program canno                                                                                                    |        |          |  |  |
| 00900060     | 74 20 62 6 | 5 20 72 75 | 6E 20 69 6               | DE 20 44 4F 53 20                    | t be run in DOS                                                                                                    |        |          |  |  |
| 00900070     | 6D 6F 64 6 | 2 ZE UD UD | 0A 24 00 0               |                                      | / mode                                                                                                    |        |          |  |  |
| 00900080     | AT OF DD O | 4 A8 70 38 | 97 A6 70 3               |                                      | 1.VA $30. $ $30. $ $30.$                                                                                                    |        |          |  |  |
| 00900090     | 2R 61 26 0 |            | 97 40 02 5<br>97 A1 05 A | R 07 RR 70 30 97                     | [] 0.0000000000000000000000000000000                                                                                                    |        |          |  |  |
| 00900040     | AR 70 30 0 | 7 00 70 28 | 07 2A 1/ 2               | 1 06 A2 70 28 07                     | $\begin{bmatrix} +a0. & 50. \\ 0 & 12 \\ 0 & 12 \\ 0 & $ |        | <b>T</b> |  |  |
| Command: Co: |            |            |                          |                                      |                                                                                                    |        |          |  |  |
|              |            |            |                          |                                      |                                                                                                    |        |          |  |  |

Let's follow this in the memory map and dump it into a file

| <b>⇒ &gt; =</b>   →              |                                                                                                    | ¬   ✔ ☴ ∅ ∅ fx #   A₁ ℝ,   ≣ ♀                                           |                                                        |                    |
|----------------------------------|----------------------------------------------------------------------------------------------------|--------------------------------------------------------------------------|--------------------------------------------------------|--------------------|
| 🖾 CPU 🍃 Log                      | Binary                                                                                                    | ry Map 🗐 Call Stack 🗣 SEH 🧕 Script 🎽 Symbols 🔇 Source 🏓 Refere           | nces 🛸 Threads 뤔 Handles 👸 Trace                       |                    |
|                                  | Copy                                                                                                    | FF 00 and dword ptr ss:[ebp-B8],0                                        |                                                        |                    |
| l                                |                                                                                                    | FFF mov eax, dword ptr ss: [ebp-B8]                                      |                                                        | <u>AX</u> 007      |
|                                  | Follow DWORD In Disassembler                                                                                                    | FF mov dword ptr ss:[ebp_B8],eax                                         |                                                        | BX 000<br>CX 000   |
|                                  | Follow DWORD in Current Dump                                                                                                    | FF mov ecx, dword ptr ss:[ebp=A8]<br>FF mov ecx, dword ptr ss:[ebp=B8]   |                                                        | DX 000<br>BP 001   |
|                                  | Follow DWOKD In Dump                                                                                                    | cmp ecx,dword ptr ds:[eax+2]<br>jae 7B02CE                               |                                                        | SP 001             |
|                                  | Label Current Address                                                                                                    | FFF add eax,dword ptr ss:[ebp-10]                                        | E                                                      | DI 000             |
|                                  | Watch DWORD                                                                                                    | FF mov ecx,dword ptr ss:[ebp-A8]<br>FFF add ecx,dword ptr ss:[ebp-B8]    | E                                                      |                    |
|                                  | Modify Value Space                                                                                                    | mov cl,byte ptr ds:[ecx+3A]<br>mov byte ptr ds:[eax].cl                  | EF                                                     | FLAGS              |
| ETP                              | Breakpoint                                                                                                    | jmp 780294<br>Jea eav dword ptr ss:[ebp-20]                              |                                                        | F 1 PF<br>F 0 SF   |
| C.1.1                            | Find Pattern Ctrl+B                                                                                                    | push eax                                                                 | ci                                                     | F Ö TF             |
|                                  | The Find References Ctrl+R                                                                                                    | FF mov eax, dword ptr ss:[ebp-A8]                                        | La                                                     | astError           |
|                                  | Sync with expression S                                                                                                    | FFF push dword ptr ss:[ebp-B0]                                           | intur ID-start                                         | astStatu           |
|                                  | Allocate Memory                                                                                                    | mov dword ptr ss:[ebp-28] [ebp-28]:v1                                    | Generation (Generation)                                | S 002B<br>S 002B   |
|                                  | 🛋 Go to                                                                                                    | FFF mov dword ptr ss:[ebp-B0]<br>FFF mov dword ptr ss:[ebp-98],eax       |                                                        | 6 0000             |
|                                  | Hex                                                                                                    | FF mov eax,dword ptr ss:[ebp-A8]<br>push dword ptr ds:[eax+A]            | Def                                                    | fault (stdcall)    |
|                                  | A2 Text                                                                                                    | FFF push dword ptr ss:[ebp-B0]                                           | ▼ 1:<br>▼ 2:                                           | [esp+4]<br>[esp+8] |
| eax=007B0E16<br>dword ptr ss:[e  | Integer                                                                                                    |                                                                          | 3:<br>4:                                               | [esp+C]            |
| 007B02CF                         | 💧 Float                                                                                                    |                                                                          |                                                        | [esp+14            |
| 🕮 Dump 1 🕮 Du                    | un 📑 Address                                                                                                    | Dump 5 😽 Watch 1 📖 Locals 💋 Struct                                       | 0019F904 0019FB80                                      |                    |
| Address Hex                      | Disassembly                                                                                                    | ASCII                                                                    | 0019F908 00000000<br>▲ 0019F90C 0019F934               |                    |
| 00900000 4D 5A<br>00900010 B8 00 | <u>00 00 00 00 00 00 40 00 00</u>                                                                                                    | ∂ FF FF 00 00 MZÿÿ<br>0 00 00 00 00                                      | 0019F910 76474F20 kernel32.ExitPi<br>0019F914 00900000 | rocess             |
| 00900020 00 00<br>00900030 00 00 | 00         00         00         00         00         00         00         00         00         00         00         00         00         00         00         00         00         00         00         00         00         00         00         00         00         00         00         00         00         00         00         00         00         00         00         00         00         00         00         00         00         00         00         00         00         00         00         00         00         00         00         00         00         00         00         00         00         00         00         00         00         00         00         00         00         00         00         00         00         00         00         00         00         00         00         00         00         00         00         00         00         00         00         00         00         00         00         00         00         00         00         00         00         00         00         00         00         00         00         00         00         00< | 0 00 00 00 00ø                                                           | 0019F918 00008088<br>0019F91C 007B0E16                 |                    |
| 00900040 OE 1F                   | BA OE 00 B4 09 CD 21 B8 01<br>20 70 72 65 67 72 61 6D 20                                                                                                    | C CD 21 54 68                                                            | 0019F920 0019F928<br>0019F924 0019F934                 |                    |
| 00900060 74 20                   | 62 65 20 72 75 6E 20 69 6E                                                                                                    | 0 44 4F 53 20 t be run in DOS                                            | 0019F928 0000E650                                      |                    |
| 00900070 6D 6F<br>00900080 EC 1C | 56 C4 A8 7D 38 97 A8 7D 38                                                                                                    | 7 A8 7D 38 97 1.VA 8. 8. 8. 8.                                           | 0019F920 00780000                                      |                    |
| 00900090 A1 05<br>009000A0 28 61 | BB 97 A9 7D 38 97 40 62 3C<br>36 97 AA 7D 38 97 A1 05 AB                                                                                                    | / AA /D 38 9/ j.».0}8.@b<.°}8.<br>7 <u>BR 7D 38 97 +a6 *38 : « »38  </u> | 0019F934 0019FB70 return to 00526                      | GAC3 fro           |
| 004A0000 (                       | 00001000                                                                                                    |                                                                          |                                                        |                    |
| 00460000                         |                                                                                                    | u in Diazaramhlar                                                        |                                                        |                    |
| 004D0000 (                       | 00001000 🚺 Us 🦷 🖓                                                                                                    | w in Disassendier                                                        | PRV ER                                                 |                    |
| 004E0000                         | 00001000 👗 Us 🖬 Fol                                                                                                    | w in Dump                                                                | PRV ER                                                 |                    |
| 004F0000 0                       |                                                                                                    | a Memory to Sila                                                         |                                                        |                    |
| 00510000                         |                                                                                                    |                                                                          |                                                        | W                  |
| 00530000 0                       | 000E0000 🚺 Us 🖛 👓                                                                                                    | nent ;                                                                   | PRV                                                    |                    |
| 00610000                         | 000C5000 👗 Us 👔 📑                                                                                                    | Pattern Ctrl+B Ime2\Windows\S                                            | MAP -R                                                 |                    |
| 006E0000                         |                                                                                                    |                                                                          |                                                        |                    |
| 00700000                         | 00001000 1 Use 🗄 Reg                                                                                                    | on view                                                                  | PRV ER                                                 |                    |
| 00710000 (                       | )0001000 🧵 Us 👔 🚲 <sub>Fin</sub>                                                                                                    | references to region                                                     | PRV ER                                                 |                    |
| 00720000                         | 00001000                                                                                                    |                                                                          | PRV ER                                                 |                    |
| 00730000                         |                                                                                                    | ate memory                                                               |                                                        |                    |
| 00750000                         | 00001000 I Use 📖 Fra                                                                                                    | memory                                                                   | PRV                                                    |                    |
| 00760000                         | 00001000 🧵 Use 📑 🗰                                                                                                    |                                                                          | PRV ER                                                 |                    |
| 00770000                         | 00001000 🕌 Us 🕬 Add                                                                                                    | virtual module                                                           | PRV ER                                                 |                    |
| 00780000 0                       |                                                                                                    | > >                                                                      |                                                        |                    |
| 007A0000                         | 00001000 1 Use                                                                                                    |                                                                          | PRV ER                                                 |                    |
| 007B0000                         | 0000F000 🧘 Us e 👎 Set                                                                                                    | age Memory Rights                                                        | PRV ERI                                                | W                  |
| 007C0000                         | 00035000                                                                                                    | nry Breakpoint                                                           | PRV                                                    |                    |
| 007F5000 0                       |                                                                                                    |                                                                          |                                                        | w-G                |
| 008FD000                         | 00003000 🧵 Use 🗅 Cor                                                                                                    | r →                                                                      | PRV -RI                                                | W-G                |
| 00900000                         | 0000E000 🧘 User                                                                                                    |                                                                          | PRV -RI                                                | W                  |
| 74CD0000 (                       | 00001000 🖳 System a                                                                                                    | phelp.dll                                                                | IMG -R                                                 |                    |
| 74CD1000 (                       | 0007A000 System                                                                                                    | . Lext                                                                   |                                                        | <br>W/             |
| 74D4D000                         | 00003000 🔤 System                                                                                                    | '.idata"                                                                 |                                                        |                    |

Let's see the dumped file in IDA

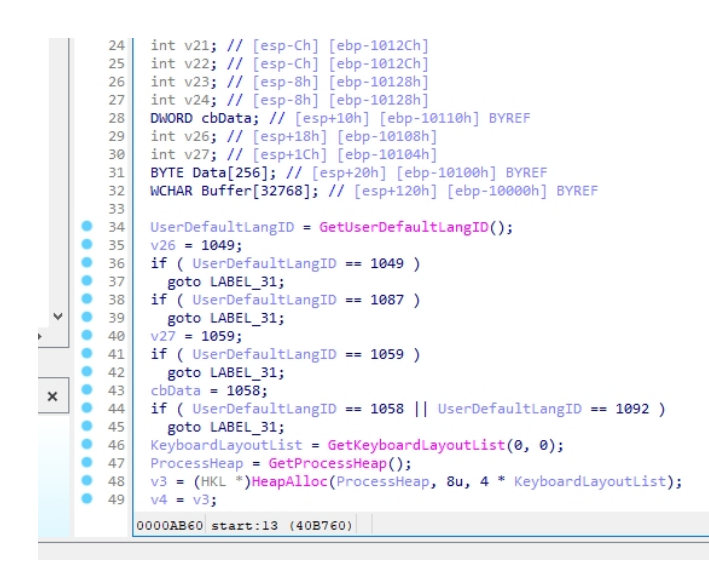

The malware is successfully unpacked

SHA256:ab828f0e0555f88e3005387cb523f221a1933bbd7db4f05902a1e5cc289e7ba4

This blog is authored by Mostafa Farghaly(M4lcode).

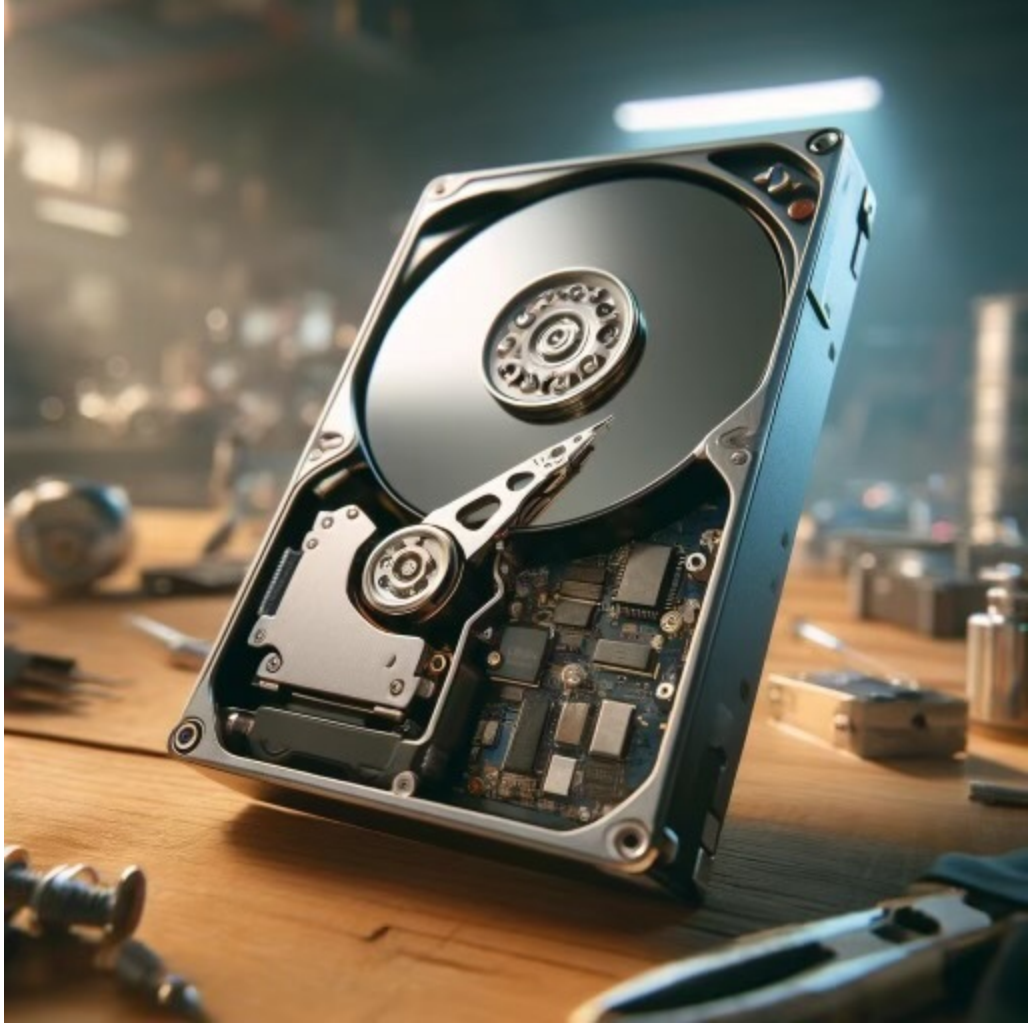

Previous Post

## Hard disk structure and analysis

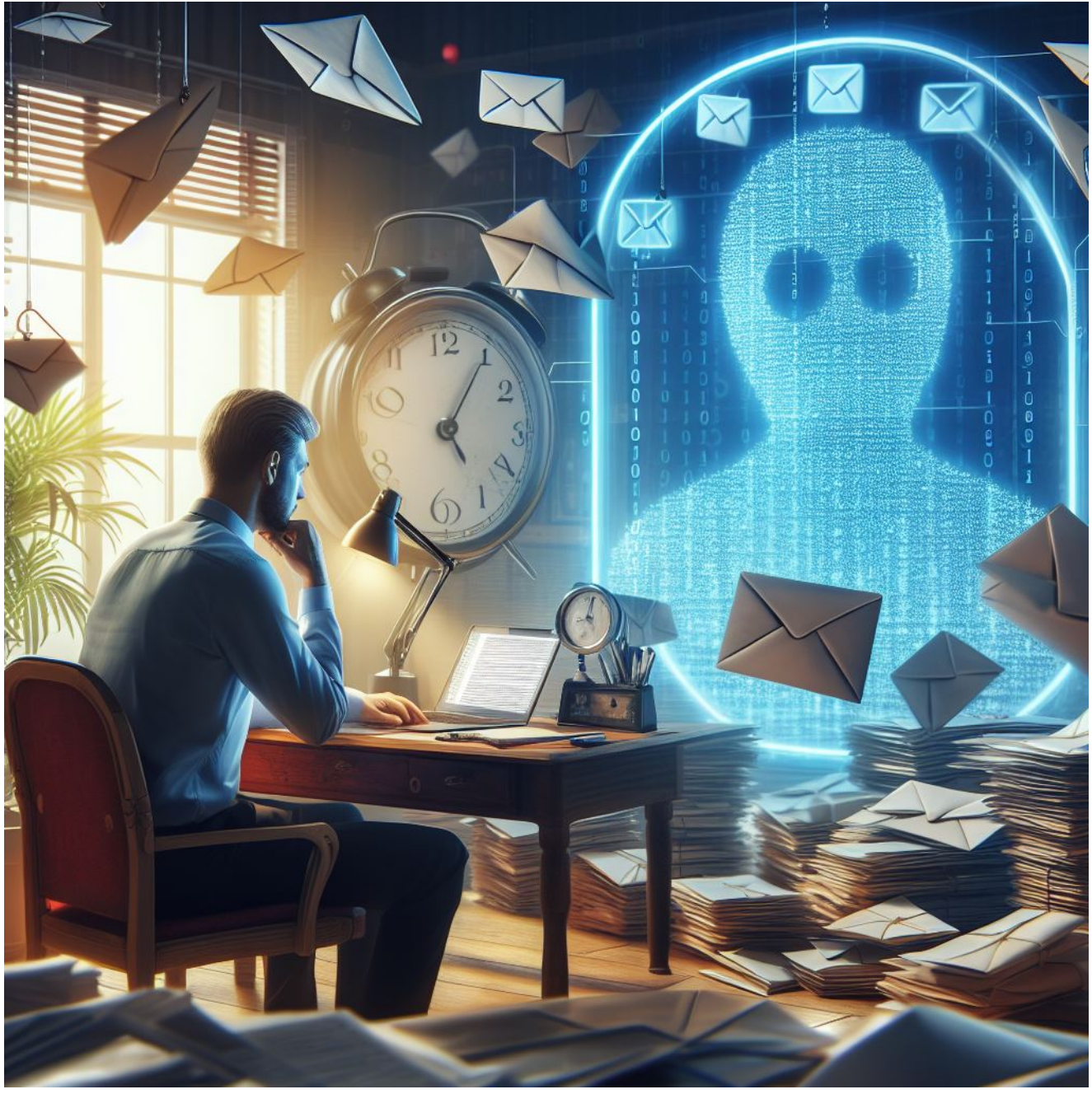

Next Post

## Email Forensics